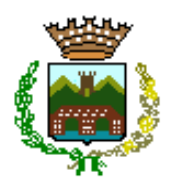

## **COMUNE DI SAN GIULIANO TERME**

Provincia di Pisa

### Portale Servizi Demografici on-line

Attraverso il **portale dei Servizi Demografici on-line** è possibile richiedere e ottenere visualizzazioni dei propri dati e del proprio nucleo familiare e contestualmente produrre **autocertificazioni** o **certificati** fra quelli messi a disposizione dal portale.

E' possibile inoltre ottenere certificati di residenza e stato di famiglia per altri soggetti previa motivazione.

I certificati così ottenuti sono esenti da diritti di segreteria

Per potere accedere ai Servizi Demografici on-line ci si deve collegare al sito del Comune e cliccare sul pulsante che si trova nella sezione "Servizi On-Line".

Una volta arrivati alla pagina di benvenuto è necessario cliccare su "Accedi ai Servizi".

E' possibile accedere mediante credenziale SPID, CNS o CIE

SPID – Sistema Pubblico di Identità Digitale è un sistema di accesso che consente di utilizzare, con un'identità digitale unica, i servizi online della Pubblica Amministrazione e dei privati accreditati.

Se sei già in possesso di un'identità digitale, accedi con le credenziali del tuo gestore.

Se non hai ancora un'identità digitale, richiedila ad uno dei gestori accreditati da AGID i così detti Identity Provider. Per saperne di più vai al sito dell'Agenzia per l'Italia Digitale all'indirizzo <u>https://www.spid.gov.it/</u>

La CNS Carta Nazionale dei Servizi è una smart card con microchip che contiene i dati identificativi della persona (nome, cognome, codice fiscale) e il certificato di autenticazione che, in combinazione con il PIN consente l'autenticazione in rete.

Tutti i cittadini assistiti dal Servizio Sanitario regionale della Toscana hanno ricevuto una nuova Tessera sanitaria con microchip, contenente una CNS (TS-CNS).

La TS-CNS oltre ai servizi sanitari normalmente offerti dalla tessera sanitaria permette l'accesso ai servizi in rete offerti dalla Pubblica Amministrazione in assoluta sicurezza e nel rispetto della privacy. Per usare la tessera sanitaria come CNS ed accedere ai servizi pubblici on-line, è necessaria **l'attivazione** che può essere fatta presso le ASL, presso le farmacie o presso uno degli sportelli abilitati della propria regione di appartenenza.

Maggiori informazioni si possono trovare andando sul sito della Regione Toscana al seguente indirizzo: <u>https://www.regione.toscana.it/-/carta-nazionale-dei-servizi</u>

Per utilizzare la Carta d'Identità Elettronica (CIE), è necessario il PIN (Personal Identification Number) che viene rilasciato al momento del rilascio della Carta di Identità e quello ricevuto al momento della sua consegna. E' possibile trovare maggiori informazioni al seguente indirizzo https://www.cartaidentita.interno.gov.it/identificazione-digitale/software-cie/.

Per l'uso della CNS o della CIE è necessario avere un lettore di smart-card.

Accedendo con credenziali SPID è necessario selezionare l'Identity Provider dall'elenco visualizzato ed effettuare i passaggi successivi che possono variare a seconda dell'Identity Provider utilizzato.

Una volta effettuato l'accesso ci troveremo sulla pagina di benvenuto.

| Di seguito una breve descrizi<br>• Certificazione e vi<br>richiedere certifica | one dei servizi disponibili:<br><b>sure anagrafiche</b> : con ques | sto servizio i cittadini resideni | ti su questo Comune possono         | visualizzaro i propri dati   |
|--------------------------------------------------------------------------------|--------------------------------------------------------------------|-----------------------------------|-------------------------------------|------------------------------|
| Certificazione e vi<br>richiedere certifica                                    | sure anagrafiche: con ques                                         | sto servizio i cittadini resident | ti su questo Comune possono         | vicualizzaro i propri dati   |
|                                                                                | ili e autocei lincazioni per si                                    | è e per i componenti del nucle    | eo famigliare.                      | visualizzare i propri dati,  |
| <ul> <li>Certificazione per<br/>residenti nel Comu</li> </ul>                  | <b>altri soggetti</b> : con questo s<br>ıni.                       | servizio è possibile richiedere   | certificati di Residenza e Stato    | o di Famiglia per tutti i    |
| <ul> <li>I Miei Certificati: o<br/>Ente.</li> </ul>                            | con questa servizio è possib                                       | bile verificare ed eventualmer    | nte visualizzare tutti i certificat | i richiesti online su questo |

Cliccando sulla sezione "Certificazioni e visure anagrafiche"

Sarà presentata la propria scheda di famiglia.

Sulla destra, per ogni componente della famiglia, sono disponibili tre pulsanti:

Dettaglio, Certificazioni e Autocertificazioni

| envenuto nella tua sch<br>ANTONE, 54 56017 SA | eda di tamiglia ANDREA/ PISANI - VI<br>IN GIULIANO TERME (PI) | A DEL    |                       | Situazione alla data | 03/11/2020 Sele    |
|-----------------------------------------------|---------------------------------------------------------------|----------|-----------------------|----------------------|--------------------|
|                                               | Filling / ANDREA Nato il                                      |          |                       |                      |                    |
|                                               | Codice Fiscale P                                              | 'alidato | Rapporto              | CONVIVENTE           | Dettaglio          |
|                                               | Stato civile                                                  |          | Parentena             |                      | Certificazioni     |
|                                               | Nato a                                                        |          |                       |                      | Autocertificazioni |
|                                               | Farvar / V                                                    |          |                       |                      |                    |
|                                               | Codice Fiscale                                                | Validato | Rapporto<br>parentela | INTESTATARIA         | Dettaglio          |
|                                               | Stato civile                                                  | 5        |                       |                      | Certificazioni     |
|                                               | Nato a                                                        |          |                       |                      | Autocertificazioni |

### Clicchiamo sul pulsante Dettaglio

| Benvenuto                             | Certificazione e vi                  | isure anagrafiche           | Certificazione per altri soggett | i Imie                                             | ei certificati   | Torna indiet       | ro      |
|---------------------------------------|--------------------------------------|-----------------------------|----------------------------------|----------------------------------------------------|------------------|--------------------|---------|
| a alla scheda di fa<br>17 SAN GIULIAN | amiglia /                            | ///                         |                                  | Situazione a                                       | illa data 0:     | 3/11/2020 Se       | lezior  |
|                                       |                                      | 1                           |                                  |                                                    |                  |                    |         |
| )                                     | Codice Fiscale                       |                             |                                  | Rapporto parentela                                 | a CONVIVENTE     |                    |         |
|                                       | Nascita comune                       | PISA (PI)                   |                                  | P <mark>osiz.</mark> anagrafica<br>Data di nascita | Residente        | 5 A Anna (DI)      |         |
|                                       | Residenza                            | VIA DEL CANTO<br>TERME (PI) | SAN GIULIANO                     |                                                    | ALLO N. 200 P. 1 | 5.A AIIII0 ((PI)   |         |
| i                                     | Stato civile                         | CEUDE                       |                                  | Data Matrimonio                                    |                  |                    |         |
|                                       | Posiz. elettorale<br>Dati elettorali | Iscritto<br>Sezione 2       |                                  | Cittadinanza                                       | ITALIANA         |                    |         |
|                                       |                                      |                             |                                  |                                                    |                  | Espandi Tutto Ridu | ci Tuti |
|                                       | Storico residenze e                  | storico trasferime          | enti                             |                                                    |                  |                    | Riduc   |
|                                       | Residenza                            |                             |                                  |                                                    |                  |                    |         |
|                                       | Data da                              | 27/11/2010                  |                                  | Data a                                             | Oggi             |                    |         |
|                                       | Via                                  | VIA 7                       |                                  | Comune                                             | SAN GIULIANO 1   | FERME (PI)         |         |
|                                       | Data da                              | 22/10/2007                  |                                  | Data a                                             | 27/11/2010       |                    |         |
|                                       | Via                                  | P                           | 555555°, 14 Cap 56017            | Comune                                             | SAN GIULIANO 1   | FERME (PI)         |         |
|                                       | Data da                              | 28/06/1990                  |                                  | Data a                                             | 22/10/2007       |                    |         |
|                                       | Via                                  | VIA                         | -4 Cap 56017                     | Comune                                             | SAN GIULIANO 1   | FERME (PI)         |         |
|                                       | Storico carta d'ider                 | itità e permesso di         | soggiorno                        |                                                    |                  |                    | Riduc   |
|                                       | Carta di identità                    |                             |                                  |                                                    |                  |                    |         |
|                                       | Тіро                                 | Cartacea                    |                                  | Numero                                             | 013632309        |                    |         |
|                                       | Espatrio<br>Data rilascio            | No<br>28/06/1991            |                                  | Ente rilascio                                      | SAN GIULIANO 1   | FERME (PI)         |         |
|                                       |                                      | 20/00/1551                  |                                  |                                                    |                  |                    |         |
|                                       | Tipo                                 | Cartacea                    |                                  | Numero                                             | CAN CULUANO      |                    |         |
|                                       | Data rilascio                        | 13/02/1997                  |                                  | Enternascio                                        | SAN GIULIANU     | TERIVIE (PI)       |         |
|                                       | Tipo                                 | Cartacea                    |                                  | Numero                                             |                  |                    |         |
|                                       | Espatrio                             | Sì                          |                                  | Ente rilascio                                      | SAN GIULIANO     | TERME (PI)         |         |
|                                       | Data rilascio                        | 12/02/2002                  |                                  |                                                    |                  |                    |         |
|                                       | Тіро                                 | Cartacea                    |                                  | Numero                                             | ··· ··           |                    |         |
|                                       | Espatrio                             | Sì                          |                                  | Ente rilascio                                      | SAN GIULIANO     | TERME (PI)         |         |
|                                       | Data rilascio                        | 23/04/2007                  |                                  |                                                    |                  |                    |         |
|                                       | Tipo                                 | Cartacea                    |                                  | Numero                                             | Al               |                    |         |
|                                       | Data rilascio                        | 50<br>10/11/2015            |                                  | Ente mascio                                        | SAN GIULIANU     | TERIVIE (PI)       |         |
|                                       | Tipo                                 | Flettronico                 |                                  | Numero                                             | G                |                    |         |
|                                       | Espatrio                             | Sì                          |                                  | Ente rilascio                                      | SAN GIULIANO     | TERME (PI)         |         |
|                                       | Data rilascio                        | 04/06/2020                  |                                  |                                                    |                  |                    |         |
|                                       | Dati patente, veico                  | li, storico pensioni        | i                                |                                                    |                  |                    |         |
|                                       | Patente                              |                             |                                  |                                                    |                  |                    |         |
|                                       | Numero                               | 1                           |                                  | Categoria                                          | D                |                    |         |
|                                       | Ente riferimento                     | М                           |                                  | Data rilascio                                      | 24/04/2015       |                    |         |
|                                       | Numero                               |                             |                                  | Categoria                                          | D                |                    |         |
|                                       | Enterimento                          | Ρ                           |                                  | Data rilascio                                      | 29/05/1990       |                    |         |
|                                       | Veicolo                              |                             |                                  |                                                    |                  |                    |         |
|                                       | Tipo                                 | M                           |                                  | Targa                                              | ,28              |                    |         |
|                                       | Тіро                                 | A                           |                                  | Targa                                              | CL               |                    |         |

Qui potrai vedere il dettaglio di tutti i dati anagrafici, lo storico delle residenze, delle carte di identità e dei permessi di soggiorno, delle patenti e dei veicoli (dichiarati al momento della variazione di residenza).

Torniamo indietro e accediamo alla **certificazione** cliccando sull'apposito pulsante, oppure accediamo cliccando sul pulsante a sinistra sotto la figura della persona.

Cliccando su Archivio certificazioni è possibile scegliere il tipo di certificato da richiedere, ovvero da Anagrafe o Stato civile.

|                                                                                         |                                     | Comune<br>San Giuliano               | e di<br>Terme       |                     |
|-----------------------------------------------------------------------------------------|-------------------------------------|--------------------------------------|---------------------|---------------------|
| Benvenuto                                                                               | Certificazione e visure anagrafiche | Certificazione per altri soggetti    | I miei certificati  | Torna indietro      |
|                                                                                         | Codice fiscale P                    | /alidato <b>Rap. parentela</b> CONVI | IVENTE              |                     |
| Scegli II certificato 🧼                                                                 |                                     |                                      | Invia a te o su un' | 'altra mail 🖗       |
| Archivio Certificazioni                                                                 |                                     |                                      | Invia ce            | rtificato per email |
| Seleziona tipo certificazione                                                           | Ľ                                   |                                      |                     | Download            |
| Anagrafe<br>Stato civile / matrimonio<br>Stato civile / morte<br>Stato civile / nascita |                                     |                                      |                     | Stampa              |

### Scegliamo Anagrafe

Adesso possiamo selezionare il tipo di certificato dalla lista dei certificati, scegliamo per esempio **"Certificato di residenza"** 

#### Scegli il certificato 🥬

|   | Archivio Certificazioni                                 |
|---|---------------------------------------------------------|
|   | Anagrafe ~                                              |
|   | Lista certificati                                       |
|   | Seleziona certificato 🗸 🗸                               |
|   | Seleziona certificato                                   |
|   | Certificato contestuale di Famiglia (Res, Stato civile) |
|   | Certificato contestuale di Famiglia (Res, Citt)         |
| - | Certificato contestuale di Singolo (Res, Citt, Nas)     |
|   | Certificato di Residenza e Cittadinanza                 |
| I | Certificato di Esistenza in vita                        |
|   | Certificato di Godimento dei Diritti Politici           |
|   | Certificato di stato Libero                             |
| 1 | Certificato Anagrafico di Nascita                       |
| _ | Certificato di Cittadinanza                             |
| ( | Certificato di Stato di Famiglia                        |
| n | Certificato di Residenza                                |

### Selezioniamo adesso l'uso:

|                  | Scegli il certificato 🧇                                       |                                                                                | Invia a te o su un'altra           |
|------------------|---------------------------------------------------------------|--------------------------------------------------------------------------------|------------------------------------|
|                  | Archivio Certificazioni                                       |                                                                                | Invia certifica                    |
|                  | Anagrafe                                                      | ~                                                                              | Down                               |
|                  | Lista certificati                                             |                                                                                | Starr                              |
|                  | Certificato di Residenza                                      | ~                                                                              |                                    |
|                  | Usi certificato                                               |                                                                                |                                    |
|                  | Seleziona uso certificato                                     | $\sim$                                                                         |                                    |
| Seleziona us     | o certificato                                                 |                                                                                |                                    |
| Si rilascia in e | carta resa legale                                             |                                                                                |                                    |
| ONLUS - Si r     | ilascia in esenzione del bollo ai sensi dell'- art. 27 bis, t | tabella allegato B ) DPR 642/1972                                              |                                    |
| SOCIETA' SP      | ORTIVE - Si rilascia in esenzione del bollo ai sensi del      | l'- art. 8 bis, tabella allegato B ) DPR 642/1972                              |                                    |
| PROCESSU         | ALE ( certificati da produrre nel procedimento ) - Si rilas   | cia in esenzione del bollo ai sensi dell'- art.18 DPR 30.5.2002, n. 115 e      | Circ. Agenzia delle entrate, 14    |
| C.T.U. nomina    | ato dal Tribunale o dal Pubblico ministero; CURATORE          | FALLIMENTARE - Si rilascia in esenzione del bollo ai sensi dell'- art. 16      | , tabella allegato B ) DPR 642     |
| INTERDIZION      | E, INABILITAZIONE, AMMINISTRAZIONE DI SOSTEGI                 | NO ( certificati da produrre nel procedimento ) - Si rilascia in esenzione o   | del bollo ai sensi dell'- art. 13, |
| ADOZIONE,        | AFFIDAMENTO, TUTELA MINORI - Si rilascia in esenz             | ione del bollo ai sensi dell'- art.13, tabella allegato B ) DPR 642/1972 e a   | art. 82 L.184/1983                 |
| VARIAZIONE       | TOPONOMASTICA STRADALE E NUMERAZIONE CI                       | VICA - Si rilascia in esenzione del bollo ai sensi dell'- art.16 co.8, della L | 537/1993                           |
| PENSIONE E       | STERA - Si rilascia in esenzione del bollo ai sensi dell      | '- art.9, tabella allegato B ) DPR 642/1972                                    |                                    |
| SEPARAZION       | NE / DIVORZIO - Si rilascia in esenzione del bollo ai se      | nsi dell'- art. 19 della legge 74/1987                                         |                                    |

*in carta resa legale* se il certificato richiede di essere prodotto in bollo, oppure selezioniamo uno dei motivi elencati per cui il certificato viene rilasciato *in carta libera* ovvero senza bollo.

Nel caso che il certificato venga richiesto in bollo è necessario acquistare, prima dell'emissione del certificato, la marca da bollo (attualmente l'importo corrisponde a 16,00 €) da applicare sul certificato una volta prodotto. Sul portale sarà necessario compilare due campi aggiuntivi inserendo la data di emissione del bollo e il numero identificativo della marca da bollo. Il bollo deve obbligatoriamente avere data pari o antecedente a quella del certificato. Successivamente alla stampa, la marca dovrà essere applicata sul documento e annullata a cura del richiedente, il Comune non ne risponderà in caso di inadempimento. Per l'annullamento della marca è sufficiente scrivere la data di emissione del certificato, avendo cura di procedere in modo da segnarne parte sulla marca e parte sul foglio.

Sulla sinistra appaiono tre bottoni, **Invia certificato per e-mail , download e stampa**, servono per scegliere come ricevere il certificato.

Per quanto riguarda i Certificati di Stato Civile, sono disponibili on line estratti di stato civile relativamente a eventi verificatisi nel Comune di San Giuliano Terme e presenti nell'archivio informatizzato. A tal fine si precisa che sono disponibili gli atti di nascita, di matrimonio e di morte a partire dal 2016.

# Dichiarazioni sostitutive di certificazioni e dichiarazioni sostitutive di atto di notorietà

Cliccando sul pulsante **"Autocertificazioni**" è possibile ottenere sia Dichiarazioni sostitutive di certificazioni che dichiarazioni sostitutive di atto di notorietà.

Cliccando su **"Archivio autocertificazioni"** è possibile produrre in maniera precompilata con i dati del richiedente le seguenti dichiarazioni sostitutive:

### "Autodichiarazione cumulativa" e "Autodichiarazione di nascita"

sono dichiarazioni che sostituiscono i certificati, non necessitano di firma autenticata (da fare in Comune) e non necessitano di bollo.

### L'"Atto notorio Pubblica Amministrazione" e "Atto notorio privati"

sono dichiarazioni di stati, fatti e qualità personali per se stessi o per i familiari, sono ad esempio dichiarazioni degli eredi per la successione, ecc.

Gli atti notori per le Pubbliche Amministrazioni non necessitano di autentica di firma e di bollo.

Gli atti notori per i privati richiedono autentica di firma e marca da bollo.

| Benvenuto                                                                                | Certificazione e visure anagrafic   | ne Certificazione per altri soggetti | l miei certificati                             | Torna indietro             |
|------------------------------------------------------------------------------------------|-------------------------------------|--------------------------------------|------------------------------------------------|----------------------------|
| ← Torna al cruscotto di fam<br>GIULIANO TERME (PI)                                       | iglia Vin occ chinana, 2 i 56017 SA | V                                    |                                                |                            |
|                                                                                          | Codice fiscale P                    | Validato Rap. parentela CON          | VIVENTE                                        |                            |
| Passo 1: Scegli la Dich<br>Archivio Autocertificazioni                                   | iarazione                           | Passo 2: Sce<br>al passo pre         | egli come riceverlo, o clicca si<br>icedente @ | ulla freccia ^ per tornare |
|                                                                                          | ~                                   |                                      | Invia autocertificazione pe                    | r email                    |
|                                                                                          |                                     |                                      | Download                                       |                            |
| Autocertificazione Cumulati<br>Autocertificazione di Nascit<br>Atto Notorio Pubblica Amm | inistrazione                        |                                      |                                                |                            |
|                                                                                          |                                     |                                      |                                                |                            |

Selezionare il documento, come *primo passo*, poi come *secondo passo* scegliere cosa si vuole ottenere, se inviare il documento con le possibilità di autocompilazione via e\_mail, oppure fare direttamente il download del certificato per poterlo poi, eventualmente, stampare.

# E' possibile produrre i medesimi certificati e/o autocertificazioni anche per le persone che compongono il nucleo familiare anagrafico

## Certificazione per altri soggetti

Accedendo alla sezione **Certificazione per altri soggetti** è possibile produrre certificati di residenza e/o stato di famiglia per cittadini che non compongono il tuo nucleo familiare.

| Benvenuto        | Certificazione e visure anagrafic | he. Certificazione per altri soggetti | l miei certificati | Torna indietro |
|------------------|-----------------------------------|---------------------------------------|--------------------|----------------|
| Ricerca semplice |                                   |                                       |                    | Ridu           |
| Cognome          |                                   | Nome                                  |                    |                |
| Data Nascita     | dd/mm/yyyy                        | Sesso                                 | M F                |                |
| Ricerca in       | Anagrafe                          | Codice Fiscale                        |                    |                |
| tivo Richiesta   |                                   | ~                                     |                    |                |
| icerca Pulisc    | 1                                 |                                       |                    |                |
|                  |                                   |                                       |                    |                |

Per effettuare la ricerca è necessario compilare i campi nome, cognome e data di nascita oppure il codice fiscale

E' obbligatorio selezionare il motivo della richiesta.

| Benvenuto                                                | Certificazione e visure anagrafiche | Certificazione per altri soggetti | l miei certificati | Torna indietro |
|----------------------------------------------------------|-------------------------------------|-----------------------------------|--------------------|----------------|
| Indietro Nuovo Espor                                     | rta in OpenFormat Versione Stam     | pabile                            |                    |                |
| Kommune I/ LTITTTE                                       |                                     |                                   |                    |                |
| Codice Fiscale Innocente.<br>Posiz. anagrafica Residente | APR                                 |                                   |                    | Certificazioni |
| Esporta in OpenFormat V                                  | /ersione Stampabile                 |                                   |                    |                |

Una volta ricercata la persona, cliccando sul pulsante certificazioni, è possibile procedere alla richiesta del certificato

| 🗲 Torna ai risultati        |                                                                                  |                                        |                      |                  |
|-----------------------------|----------------------------------------------------------------------------------|----------------------------------------|----------------------|------------------|
|                             | dice fiscale                                                                     | Validato                               |                      |                  |
| cegli il certificato 🖗      |                                                                                  |                                        | Invia a te o su un'a | ltra mail 👳      |
| rchivio Certificazioni      |                                                                                  |                                        | Invia certi          | ficato per email |
| Anagrafe                    | ~                                                                                |                                        | D                    | ownload          |
| ista certificati            |                                                                                  |                                        | 2                    | itampa           |
| Seleziona certificato       | <u> </u>                                                                         |                                        |                      |                  |
| si certificato              |                                                                                  |                                        |                      |                  |
| Seleziona uso certificato   |                                                                                  |                                        |                      |                  |
| Dati richiedente 🖗          |                                                                                  |                                        |                      |                  |
| Tipo Documento              | Carta d'identità                                                                 | ~                                      |                      |                  |
| Numero documento            | Characteria                                                                      |                                        |                      |                  |
| Ente di rilascio            |                                                                                  | 8                                      |                      |                  |
| Determine the second second | Comune di San Giuliano Termi                                                     | B                                      |                      |                  |
| Data niascio documento      | 04/06/2020                                                                       |                                        |                      |                  |
| Data scadenza documento     | 03/02/2031                                                                       |                                        |                      |                  |
| L'utente si riconoscin      | assume la responsabilità di verificare l<br>nento del soggetto tramite documento | a correttezza dei dati inseriti per il |                      |                  |

Selezionando il tipo di certificato e l'uso

E' obbligatorio inserire anche i dati relativi al documento di identità della persona che sta chiedendo il certificato per conto di altri.